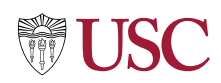

# **Effort Certification for Effort Certification Reviewers**

Effort Certification Reviewer

#### Purpose

During Effort Certification, Effort Certification Reviewers, Managers, Principal Investigators and Employees review and adjust or certify the percent of total effort spent on sponsored projects. When effort is adjusted, a reason is added for the change, and Payroll Accounting Adjustments follow.

This document provides Effort Certification Reviewers with guidance on how to perform activities associated with effort certification in Workday. Topics include how to use the Effort Certification Dashboard; generate the Effort Certification Pro-Forma Report, and Review, Change Effort and/or Ad Hoc Approval for Effort Certification Document.

**The Effort Certification Reviewer** performs effort adjustments prior to Effort Certification Run via Payroll Accounting Adjustments (PAA). After the Proforma Effort Certification report is run, the Effort Cert Reviewer adjusts effort on the OFA generated Effort Certification documents, and reviews and approves any PAAs generated during Principal Investigator / Employee as Self adjustments. Processes included are:

- Generate the Proforma Effort Certification Report
- Generate the Labor Distribution Detail/Payroll Register and Payroll Register Projection Reports
- Mass review using Mass ECD Review
- Make changes using Admin Review
- OFA Standalone Effort Certification
- OFA Certify Effort Certification
- Effort Certification Dashboards and Reports
  - Find Effort Certification
  - Find Effort Certification Lines

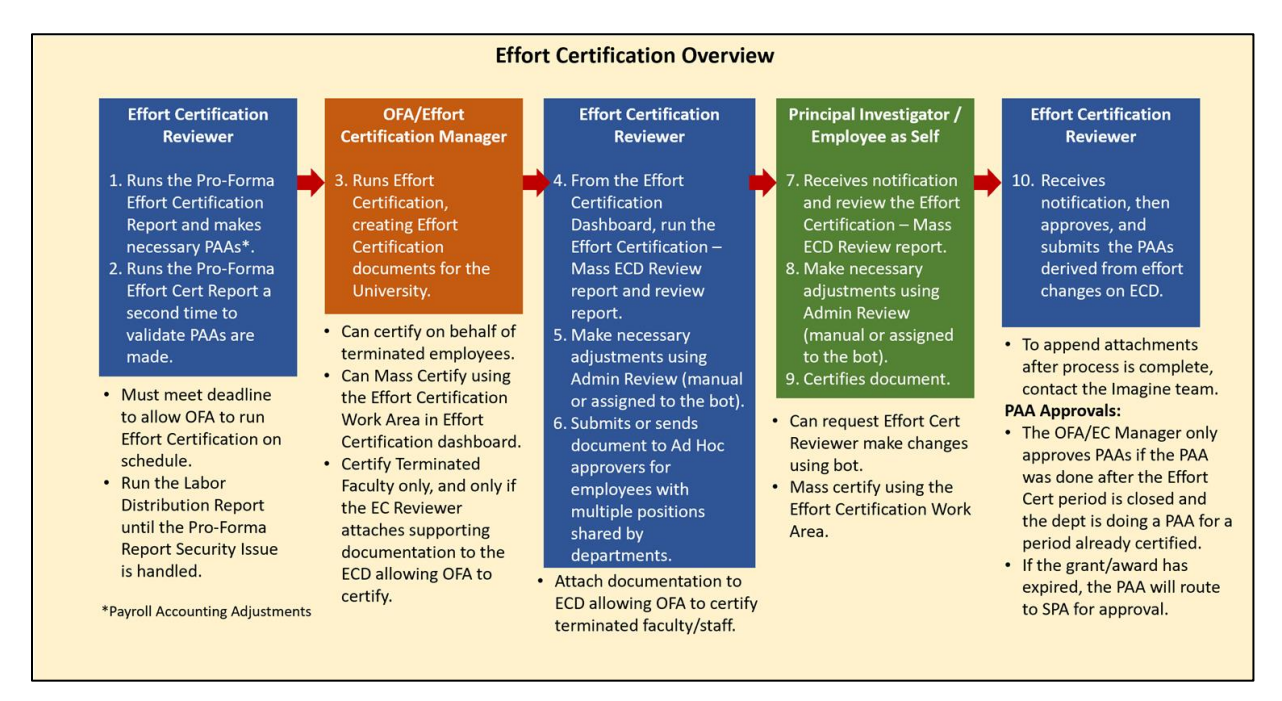

1

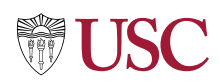

# **Generate the Pro-Forma Effort Certification Report**

Prior to the OFA Effort Certification Document creation and before the deadline, generate the Pro-Forma Effort Certification Report or related report to forecast effort certification and make necessary payroll accounting adjustments. The Pro-Forma Report is used to identify PAAs that need to be created for completed pay cycles and costing allocation changes for on-going pay cycles.

The Pro-Forma report is a task type report maintained by Workday (non-USC). If the report is not available due to adjustments or maintenance from Workday, use the Labor Distribution Detail / Payroll Register or Labor Distribution / Payroll Register Projection (for pending pay cycles, for auditing pay and costing allocations, and identifying adjustments).

**NOTE**: Departments should be made aware of schedule and deadline dates to ensure that all Payroll Accounting Adjustments (PAA) are made prior to the creation of the Effort Cert Documents

1. Select the Effort Certification Dashboard in the Apps area, or search for Effort Certification Dashboard in the search field.

Effort Certification Dashboard

 In the Reports > Effort Forecasting & Adjustments area, click Pro Forma Effort Certification or Labor Distribution Detail Report.

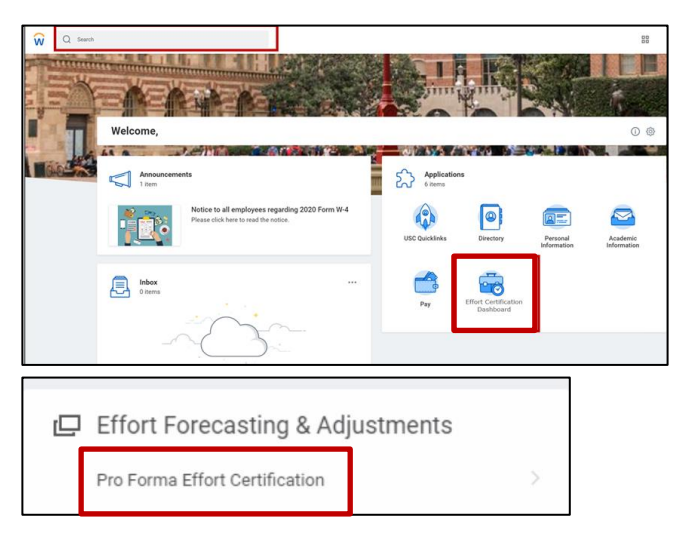

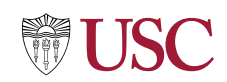

- 3. In the **Pro Forma Effort Certification** screen, review and select the following as appropriate:
  - **Costed Organizations** Cost Center or Cost Center Hierarchy related to document
  - Worker Organization Assignments Cost Center or Cost Center Hierarchy tied to the employee's Organization Assignment.
  - Effort Certification Type Q01, Q02, Q03 or Q04 (required)

**Note**: All fields with a red asterisk are required.

- Population Selection Use Effort Certification Type's Population, or Specify Employees
- Effort Certification Start Date first day of the month.
- Effort Certification End Date last day of the month.

| Costed Organizations                                                                                                    |                                       | X Cost Center Hierarchy:<br>CCH00019 Viterbi School of<br>Engineering | ≣  |
|----------------------------------------------------------------------------------------------------|---------------------------------------|-----------------------------------------------------------------------|----|
| Worker Organization Assignm                                                                                                    | ents                                  |                                                                       | := |
| Effort Certification Type                                                                                                    | *                                     | × Q01 …                                                               | := |
| Output         Output         Output< | t <b>ion</b><br>Type's Po             | opulation :=                                                          |    |
| Ouse Effort Certification     Specify Employees                                                                                                    | t <b>ion</b><br>Type's Po             | opulation :=                                                          |    |
| Population Select         • Use Effort Certification         • Specify Employees         Effort Certification Start Date                                                                                                    | tion<br>Type's Po<br>* 07/0           | opulation<br>:≡<br>01/2021 ₽                                          |    |
| Population Select Use Effort Certification Specify Employees Effort Certification Start Date Effort Certification End Date                                                                                                    | tion<br>Type's Po<br>* 07/0<br>* 09/2 | opulation<br>11/2021 ₽<br>30/2021 ₽                                   |    |

4. Click **OK**.

The **View Background Process** window will display as the batch runs. The report may take a few seconds to generate.

5. When the Background Process is complete, click **View ProForma Reports**.

| View Background Proc                                                                                             | CESS Pro Forma Effort Certification Process 🚥                                                                                                    |                                                              |
|----------------------------------------------------------------------------------------------------|----------------------------------------------------------------------------------------------------|--------------------------------------------------------------|
| Process<br>Request Name<br>Status<br>Current Processing Time (hh:mm:ss)<br>Pro Forma Effort Certification Proces | Pro Forma Effort Certification Process<br>Pro Forma Effort Certification Process<br>Completed<br>00:00:00<br>s Process Info Messages (0) Child Processes (0) |                                                              |
| Effort Certification Type QC                                                                                     | <b>.</b><br>D4                                                                                                    | Population Selection                                         |
| Effort Certification Start Date 04<br>Effort Certification End Date 06<br>Include Payroll Obligations No         | v01/2021<br>v30/2021                                                                                                    | Use Effort Certification Type's Population Workers Ning Wang |
| Count of Pro Forma Effort Certifica                                                                              | ations 1                                                                                                    |                                                              |

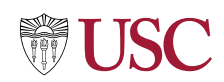

6. Under the **Pro Forma Effort Certification** column, click on the **Pro Forma Effort Certification** report name to open the report in a new tab.

| View Pro Forma Effort Certificatio         | ns                                                            |                                                                |
|--------------------------------------------|---------------------------------------------------------------|----------------------------------------------------------------|
| Effort Certification Type Q04              |                                                               | Population Selection                                           |
| Effort Certification Start Date 04/01/2021 |                                                               |                                                                |
| Effort Certification End Date 06/30/2021   |                                                               | O Workers                                                      |
| Include Payroll Obligations                |                                                               |                                                                |
| 1 item                                     |                                                               | ₹ E . <sup>2</sup>                                             |
| Worker                                     | Cost Center from Worker Organization Assignments              | Pro Forma Effort Certification                                 |
| Tommy Trojan                               | CA100163 CCT Centers for Creative Technologies Administration | Pro Forma Effort Certification for for 04/01/2021 - 06/30/2021 |
| OK Cancel                                  |                                                               |                                                                |

7. Review the report to identify missing certification lines or use of incorrect grants or other PPGG, using the tab menu: **Summary, Aggregate, Details, Positions**.

| Pro Forma Effort Certification for       | for 04/01/2021 - 06/30/2021 🚥                                            |                                                                                                    |                                         |                                            |
|------------------------------------------|--------------------------------------------------------------------------|----------------------------------------------------------------------------------------------------|-----------------------------------------|--------------------------------------------|
| Created On<br>94/29/2021 11:16:00.379 AM |                                                                          |                                                                                                    | R                                       |                                            |
| Summary ggregate Details Positions       |                                                                          |                                                                                                    |                                         |                                            |
| Summary 1 Rem                            | Þ                                                                        |                                                                                                    |                                         | Turn on the new tables view                |
|                                          |                                                                          | Effo                                                                                                    | rt Certification Summary                |                                            |
| Costing Company                          |                                                                          | Worktags                                                                                                    | Certified Percentage of Group Estimated | Certified Percentage of Total<br>Estimated |
| USC University of Southern California    | GR1052573 Empower: From Multisense To Omnisense - 5308215922 (Satelline) | CA100165 CCT institute for Creative Technologies (ICT)<br>FD008 Sponsored Federal Operament without Donor<br>FN19 Sponsored Research<br>GN1026273 Exponsore From Multisense To Omnisense –<br>5398735927 (Spensee) | 100.0%                                  | 100.0% *                                   |

| ro Forma                                | Effort Certificati              | on for                                           | for 04/01/2021 -                                                                       | 06/30/2021 🚥                                        |                        |                                                       |                                           |                                                       |                                           |                                                       |                                                     |                                         |
|-----------------------------------------|---------------------------------|--------------------------------------------------|----------------------------------------------------------------------------------------|-----------------------------------------------------|------------------------|-------------------------------------------------------|-------------------------------------------|-------------------------------------------------------|-------------------------------------------|-------------------------------------------------------|-----------------------------------------------------|-----------------------------------------|
| veated On<br>4/29/2021 11:16:0          | 00.379 AM                       |                                                  |                                                                                        |                                                     |                        |                                                       |                                           |                                                       |                                           |                                                       | ß                                                   |                                         |
| Summary                                 | Aggregate retails               | Positions                                        |                                                                                        |                                                     |                        |                                                       |                                           |                                                       |                                           |                                                       |                                                     |                                         |
| 2 items                                 |                                 |                                                  |                                                                                        |                                                     |                        |                                                       |                                           |                                                       |                                           |                                                       | Turn on the new                                     | tables view 🕥                           |
|                                         | Province Arrival Distances      |                                                  |                                                                                        |                                                     |                        | 04/01/2021 - 04/30/20                                 | 21 (Monthly Payroll)                      | 05/01/2021 - 05/31/20                                 | 21 (Monthly Payroll)                      | 06/01/2021 - 05/30/20                                 | 21 (Monthly Payroll)                                |                                         |
|                                         | oponsor Award Neterence         |                                                  |                                                                                        |                                                     | nd Ledger Type         |                                                       |                                           |                                                       |                                           |                                                       |                                                     |                                         |
|                                         | Number                          | Award Sponsor                                    | PP00                                                                                   | Fund                                                | Ledger Type            | Effort Certification<br>Amount Estivated              | Effort Certification<br>Percent Estimated | Effort Certification<br>Amount Estimated              | Effort Certification<br>Percent Estimated | Effort Certification<br>Amount Estimated              | Effort Certification<br>Percent Estimated           | Effort Certif<br>Amount Est             |
| 0001137: DO 9<br>EMPOWER-<br>09/29/2014 | Number<br>W911NF-14-0-0005-0009 | Award Sponsor<br>US-Army-Army Research<br>Office | PPSG<br>GR1052673 Empower: From<br>Multisense To Omnisense -<br>5308215922 (Satellite) | FD008 Sponsored Federal<br>Government without Donor | Ledger Type<br>Actuals | Effort Certifyption<br>Amount Estilwated<br>12,382.70 | Effort Certification<br>Percent Estimated | Effort Certification<br>Amount Estimated<br>12,382.70 | Effort Certification<br>Percent Estimated | Effort Certification<br>Amount Estimated<br>12,382.70 | Effort Certification<br>Percent Estimated<br>100.0% | Effort Certif<br>Amount Est<br>37,148 ^ |

| Created On<br>04/29/2021 11:16:00.379 AM     |                                                                            |                                       |                                                                                                    |                                                                                                    |                  |        |                        |
|----------------------------------------------|----------------------------------------------------------------------------|---------------------------------------|----------------------------------------------------------------------------------------------------|----------------------------------------------------------------------------------------------------|------------------|--------|------------------------|
| Summary Aggregate Deta                       | Positions                                                                  |                                       | 2                                                                                                    |                                                                                                    |                  |        |                        |
|                                              |                                                                            |                                       |                                                                                                    |                                                                                                    |                  |        | Viewing:               |
| Click here to sort                           | Effort Certification Lines                                                 |                                       |                                                                                                    |                                                                                                    |                  |        |                        |
| 04/01/2021 - 04/30/2021<br>(Monthly Payroll) | Period 04/01/2021 - 04/30/2021 (Month                                      | ly Payroll)                           |                                                                                                    |                                                                                                    |                  |        |                        |
| 05/01/2021 - 05/31/2021                      |                                                                            |                                       |                                                                                                    |                                                                                                    |                  | Turn   | on the new tables view |
| (Monthly Payroll)                            | 1 item                                                                     |                                       |                                                                                                    |                                                                                                    |                  |        | ×≣ II ⊽ II:            |
| 06/01/2021 - 06/30/2021                      | Grant                                                                      | Costine Company                       | Wo                                                                                                    | ritage                                                                                                    | Original Percent | Change | Certified Percent      |
| (Monthly Payroll)                            | Gran                                                                       | Country Company                       | Payroll                                                                                                    | Costing                                                                                                    | Original Percent | Reason | Estimated              |
|                                              | GR1052673 Empower: From Multisense To<br>Omnisense - 5306215922 (Satelite) | USC University of Southern California | Earning: Core Earnings - Amount Earned<br>Employee: Ning Wang<br>Job Profile: 064032 - Research Assistant<br>Professor<br>Pay Group: eCert, UAT<br>Politico. P01470696 Research Assistant | Cost Center: CA100155 CCT Institute for<br>Creative: Techologisa (ICT) IIII<br>Function: PNI9 Sponsored Research<br>Fund: FD005 Sponsored Federal Government<br>without Donor<br>Grant: GR1052673 Empower: From Multisense | 100.0%           |        | 100.0% *               |

- 8. Create **Payroll Accounting Adjustments (PAAs)**. For full details on how to make adjustments, view the <u>Create Payroll Accounting Adjustments Quick Reference</u> <u>Guide</u> on the Workday Hub.
- 9. Run the **Pro Forma Effort Cert Report** or Labor Distribution Report a second time. Verify PAA's made in Step 8 have processed, and will be captured on the OFA's Effort Certification document.

# **Labor Distribution Detail Reports**

Generate the Labor Distribution Detail/Payroll Register Report and Labor Distribution / Payroll Register Projection Report when the Pro-Forma Effort Certification Report is not available to identify required Payroll Adjustments.

### Labor Distribution Detail / Payroll Register

Use the Labor Distribution Detail / Payroll Register Report to identify required **Payroll Adjustments** when the Pro-Forma Effort Cert report is unavailable.

 Search for or select the Labor Distribution Detail/Payroll Register in the Search field.

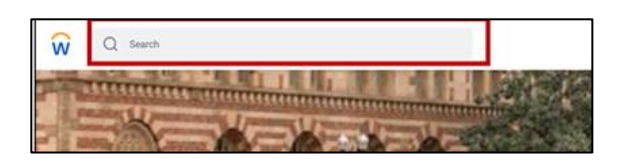

🚳 Workday Hub

roll Accounting

Q Ass

- 2. Enter the following fields:
  - Organization (cost center)
  - Period
  - Worktags (grant) (for a completed pay period)

| Labor Distribut                | ion Detail / Payroll Re                          | egister 🚥 |
|--------------------------------|--------------------------------------------------|-----------|
| Organizations *                | × CA102199 Dornsife .<br>Operations and Finance  |           |
| Periods *                      | × 07/01/2021 - 07/31/2021 .<br>(Monthly Payroll) | ··· :=    |
| Worktags                       |                                                  | :=        |
| Ledger Account Type            |                                                  | :=        |
| Ledger Account                 |                                                  | :=        |
| Pay Component Group            | × Adds to Gross …                                | ∷≡        |
| Filter Name                    |                                                  |           |
| Manage Filters 0 Saved Filters | Save                                             |           |

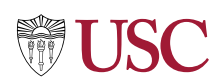

3. Review to identify journal lines with improper grants applied.

Make required adjustments prior to certification and generate payroll adjustments using Admin Review.

| Labor D       | istribution Detail     | / Payroll Reg       | ister 🚥 💖         |           |          |                                    |                        |                                             |             |                        |           |                                              |
|---------------|------------------------|---------------------|-------------------|-----------|----------|------------------------------------|------------------------|---------------------------------------------|-------------|------------------------|-----------|----------------------------------------------|
| Organizations | CA102199 Dornsife Oper | rations and Finance | Pay Component Gro | up Adds t | to Gross |                                    |                        |                                             |             |                        |           |                                              |
| Periods       | 07/01/2021 - 07/31/202 | 1 (Monthly Payroll) |                   |           |          |                                    |                        |                                             |             |                        |           |                                              |
| 1946 items    |                        |                     |                   |           |          |                                    |                        |                                             |             |                        |           |                                              |
| Employee ID   | Worker                 | Last Name           | First Name        | Middle    | USC ID   | Job Profile                        | Job Title              | Position                                    | Position ID | Employee Type          | Pay Group | Pavroll Period                               |
|               |                        |                     |                   | Name      |          |                                    |                        |                                             |             |                        |           |                                              |
|               |                        |                     |                   |           |          | 064002 - Part Time Lecturer<br>(E) | Part Time Lecturer (E) | P01579030 TOVLD - Part Time<br>Lecturer     | P01579030   | Post Docs (Fixed Term) | Monthly   | 07/01/2021 - 07/31/2021<br>(Monthly Payroll) |
|               |                        |                     |                   |           |          | 129319 - Development Officer<br>I  | Development Officer I  | P01557945 Advancement<br>Project Specialist | P01557945   |                        | Monthly   | 07/01/2021 - 07/31/2021<br>(Monthly Payroll) |
|               |                        |                     |                   |           |          | 129319 - Development Officer<br>I  | Development Officer I  | P01557945 Advancement<br>Project Specialist | P01557945   |                        | Monthly   | 07/01/2021 - 07/31/2021<br>(Monthly Payroll) |
|               |                        |                     |                   |           |          | 129319 - Development Officer<br>I  | Development Officer I  | P01557945 Advancement<br>Project Specialist | P01557945   |                        | Monthly   | 07/01/2021 - 07/31/2021<br>(Monthly Payroll) |

# Labor Distribution / Payroll Register Projection

Use the **Labor Distribution / Payroll Register Projection** report to identify required **Costing Allocation changes** when the Pro-Forma Effort Cert report is unavailable.

 Search for or select the Labor Distribution Detail/Payroll Register in the Search field

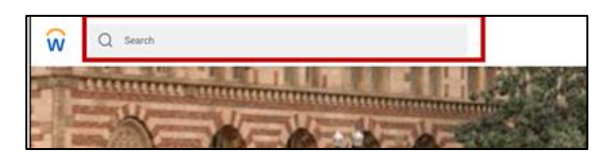

- To identify Costing Allocation changes, enter the **Organization** (cost center) and **Worktag** (grant) for a pending pay period.
- 3. Click **OK**.

| Q labor dist pr                              | ×                                                     |
|----------------------------------------------|-------------------------------------------------------|
| Labor Distribution / Payrol                  | ll Register Projection 🚥                              |
| Instructions **** Report has been restricted | d to only include draft payroll results and Ledger Ac |
| Pay Run Groups and/or Pay Group Details ★    | $\times$ Monthly: Regular (Monthly) $\cdots$ $\equiv$ |
| Organizations                                | × CA102199 Dornsife ···· ⋮<br>Operations and Finance  |
| Payroll Worktags                             | :=                                                    |
| Filter Name                                  |                                                       |
| Manage Filters Save 0 Saved Filters          |                                                       |

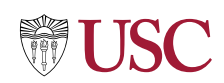

4. Identify projected postings of journal lines requiring costing allocation updates (for example, requiring addition of a grant). Make updates prior to submitting for certification.

| Labor [     | Distribution / Pa         | yroll Register P          | rojection     | ••• †\$†       |                    |                                                                    |                                              |          |            |        |                            |                                              |               | 1               |
|-------------|---------------------------|---------------------------|---------------|----------------|--------------------|--------------------------------------------------------------------|----------------------------------------------|----------|------------|--------|----------------------------|----------------------------------------------|---------------|-----------------|
| Pay Run Gro | ups and/or Pay Group Deta | ails Monthly: Regular (Mc | onthly) Organ | izations CA102 | 199 Dornsife Opera | ations and Finance                                                 |                                              |          |            |        |                            |                                              |               |                 |
|             |                           |                           |               |                |                    |                                                                    |                                              |          |            |        |                            |                                              | Turn on the n | iew tables view |
| 27 items    |                           |                           |               |                |                    |                                                                    |                                              |          |            |        |                            |                                              |               | 4 ≣ = 00 ⊾      |
| Employee ID | Worker                    | Last Name                 | First Name    | Middle Name    | USC ID             | Job Profile                                                        | Job Title                                    | Position | Employe    | е Туре | Pay Group                  | Period                                       | Pay Cycle     | Fiscal Year     |
| 2005619     |                           |                           |               |                |                    | 064112 - Associate Professor-<br>Instructional-Non-Tenure<br>Track | Associate Professor<br>(Teaching) of Writing |          | ss Faculty |        | Monthly: Regular (Monthly) | 09/01/2021 - 09/30/2021<br>(Monthly Payroll) | 2021M009      | FY 2021 - 2022  |
| 2022306     |                           |                           |               |                |                    | 113528 - Senior Business<br>Officer II                             | Executive Director of Finance                |          | Staff      |        | Monthly: Regular (Monthly) | 09/01/2021 - 09/30/2021<br>(Monthly Payroll) | 2021M009      | FY 2021 - 2022  |
| 2050732     |                           |                           |               |                |                    | 063004 - Assistant Professor                                       | Assistant Professor of<br>Sociology          |          | Faculty    |        | Monthly: Regular (Monthly) | 09/01/2021 - 09/30/2021<br>(Monthly Payroll) | 2021M009      | FY 2021 - 2022  |
| 2050732     |                           |                           |               |                |                    | 063004 - Assistant Professor                                       | Assistant Professor of<br>Sociology          |          | Faculty    |        | Monthly: Regular (Monthly) | 09/01/2021 - 09/30/2021<br>(Monthly Payroll) | 2021M009      | FY 2021 - 2022  |
| 2070026     |                           |                           |               |                |                    | 032010 - Teaching Assistant                                        | Teaching Assistant - PSYCH                   |          | Student    |        | Monthly: Regular (Monthly) | 09/01/2021 - 09/30/2021<br>(Monthly Payroll) | 2021M009      | FY 2021 - 2022  |
| 2034385     |                           |                           |               |                |                    | 032014 - Assistant Lecturer                                        | Assistant Lecturer - FREN                    |          | er Student |        | Monthly: Regular (Monthly) | 09/01/2021 - 09/30/2021                      | 2021M009      | FY 2021 - 2022  |

### **Mass ECD Review**

After the OFA runs the Effort Certification documents, review the documents in mass using the Effort Certification – Mass ECD Review report.

1. Search for or select the **Effort Certification Dashboard** in the **Apps** area.

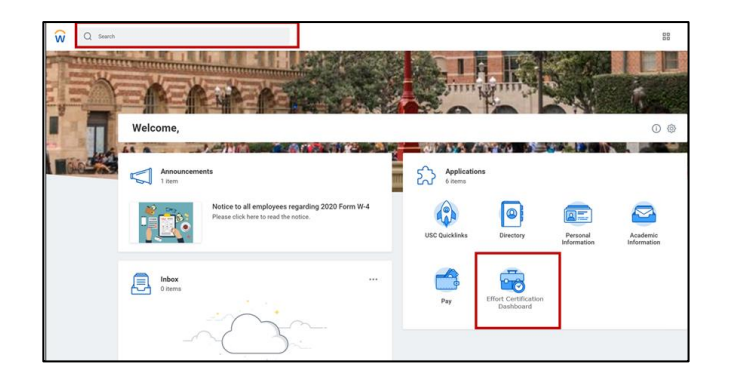

 Click on the Effort Certification – Mass ECD Review to review Effort Certification documents.

Mass Certification Resources

Effort Certification - Mass ECD Review

- 4. Review report data of all ECDs in progress for your organization.
  - Group Name
  - Effort Cert Event
  - Employee
  - PPGG

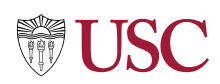

- Effort Certification Percent (Average across Effort Cert Period)
- Effort Certification Amount
- Effort Certification Status

| Effort Cert            | ification - Mass ECD Review                                   | •••• \$6                               |                 |                                                                              |                                 |                           |
|------------------------|---------------------------------------------------------------|----------------------------------------|-----------------|------------------------------------------------------------------------------|---------------------------------|---------------------------|
| Displays all in progre | ss effort certifications and related effort percentages (aver | age across effort certification period | d) and amounts. |                                                                              |                                 |                           |
| 0 items                |                                                               |                                        |                 |                                                                              |                                 | Turr                      |
| Group Name             | Effort Certification Event                                    | Employee                               | PPGG            | Effort Certification Percent (Average Across Effort<br>Certification Period) | Effort Certification Amount Eff | fort Certification Status |

### Make Changes using Admin Review

- Navigate to the inbox ECD items, to find the worker ECDs for review and completion of Admin Review.
- 2. Click the **Inbox Link**.

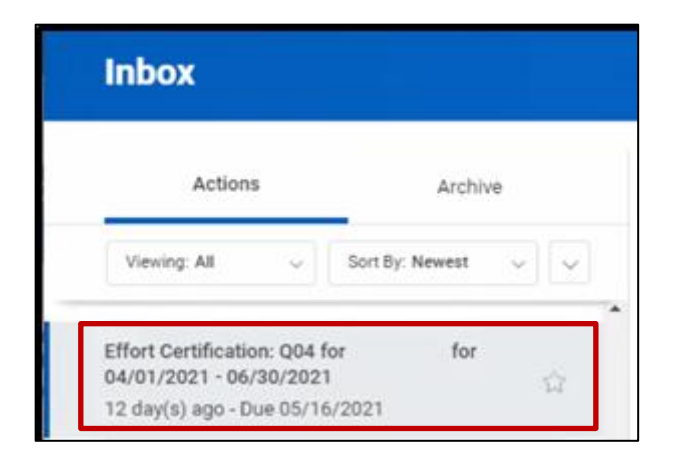

The **Administrative Review** window displays.

**NOTE**: The Changed Status field reflects **Changed** if effort is adjusted.

**NOTE**: From Admin Review, the documents can be adjusted, or Ad Hoc approvals can be identified. After submission of Admin Review, documents move forward for the worker(s) review.

- 3. Use the tab menu to review the **Summary, Aggregate, Details, Positions, Organizations** and **Process History** areas.
- 4. Click **Change Effort** to adjust effort manually.

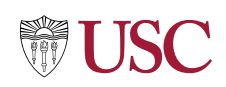

| dministrative Review 🚥                            |                                                                          |                                                                                                    |                                         |                                          |
|---------------------------------------------------|--------------------------------------------------------------------------|----------------------------------------------------------------------------------------------------|-----------------------------------------|------------------------------------------|
| Details Effort Certification Statu<br>In Progress | s Changed Status<br>Changed                                              |                                                                                                    |                                         |                                          |
| Summary Aggregate Details Positions               | Organizations Process History                                            |                                                                                                    |                                         |                                          |
| A                                                 |                                                                          |                                                                                                    |                                         | Turn on the new tables view              |
| Summary 3 Items                                   |                                                                          |                                                                                                    |                                         | x≣ II ≢ dr                               |
|                                                   |                                                                          |                                                                                                    | Effort Certification Summary            |                                          |
| Costing Company                                   |                                                                          | Worktags                                                                                                    | Certified Percentage of Group Estimated | Certified Percentage of Tota<br>Estimate |
| USC University of Southern California             | [blank]                                                                  | CA000000 Default Cost Center<br>FD010 Unrestricted Operating without Donor<br>FN01 All Asset, Liability and Fund Balance Accounts                                                                                    | 100.0%                                  | 3.3%                                     |
|                                                   |                                                                          |                                                                                                    | Total: 100.0%                           | 3.31                                     |
| USC University of Southern California             | QR1052672 Empower: From Multisense To Omnisense - 5308215922 (Estellite) | CA100165 CCI Institute for Creative Technologies (ICT)<br>FD008 Sponsored Federal Government without Donor<br>FN19 Sponsored Research<br>GRI052073 Empower: From Multisense To Omnisense -<br>5308219922 (Statilier) | 100.0%                                  | 96.7%                                    |
|                                                   |                                                                          |                                                                                                    | Total: 100.0%                           | 96.7%                                    |

- 5. The **Change Effort screen** displays. Select a **time frame** in the left hand menu.
- 6. Click in the **Change Reason** field.

| Change Effort Q04 for                                                                         | or                 | for 04/01/2021 - 06/30/2021 🚥                                                | •                                     |                                                                                                    |                                                                                                    |                  |               |    |                                   |            |
|-----------------------------------------------------------------------------------------------|--------------------|------------------------------------------------------------------------------|---------------------------------------|----------------------------------------------------------------------------------------------------|----------------------------------------------------------------------------------------------------|------------------|---------------|----|-----------------------------------|------------|
| Effort Certification for 04/01/20                                                             | 21 - 06/30/202     | 1                                                                            |                                       |                                                                                                    |                                                                                                    |                  |               |    |                                   |            |
| Total Certified Percentage Estimate                                                           | ed 100.0%          |                                                                              |                                       |                                                                                                    |                                                                                                    |                  |               |    |                                   | Viewi      |
| Click here to sort<br>04/01/2021 - 04/30/2021<br>(Monthly Payroll)<br>05/01/2021 - 05/31/2021 | Effort<br>Period 0 | Certification Lines                                                          | rroll)                                |                                                                                                    |                                                                                                    |                  |               |    |                                   |            |
| (Monthly Payroll)<br>06/01/2021 - 06/30/2021                                                  | (+)                | Grant                                                                        | Costing Company                       | Payroll                                                                                                    | Costing                                                                                                    | Original Percent | Change Reason |    | Certified<br>Percent<br>Estimated | Order      |
| (wonthy #3y708)                                                                               | (  i )             | GR1052673 Empower: From Multisense<br>To Omnisense - \$308215922 (Satellite) | USC University of Southern California | Earning: Core Earnings - Amount Earned<br>Employee: Ning Wang<br>Job Profile: (064032 - Research<br>Assistant Professor<br>Paytion: P1470596 Research<br>Assistant Professor<br>Marce (2) | Cost Center: CA100165 CCT Institute<br>for Creative Technologies (ICT)<br>Function: FN19 Sponsored Research<br>Fund: FD008 Sponsored Federal<br>Government without Donor<br>Grant: GR105273 Ermpower: From<br>Multisense To Omnisense -<br>5302215922 (Statellite) | 100.0%           |               | := | 100                               | <b>v v</b> |

 Select the change reason using the Reason Code dropdown. Select Effort Adjustment, for example.

| $\leftarrow$ Costed Reason Codes |  |
|----------------------------------|--|
| 02 Staffing Issue                |  |
| 03 Allowability Issue            |  |
| 04 Cost Share Adiustment         |  |
| 05 Effort Adjustment             |  |
| 0 m n 1 n 1                      |  |

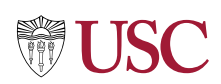

### Using the Bot:

- Please reference the separate Effort Certification BOT QRG.
  - It can be located on OFA Effort Webpage:
  - o https://fbs.usc.edu/departments/financial-analysis/effort-certification/guides/

8. Make changes as appropriate to the **Certified Percent Estimated**.

|           | Original Percent | Change Reason          | Certified<br>Percent<br>Estimated | Order |
|-----------|------------------|------------------------|-----------------------------------|-------|
| ute       | 100.0%           | × 05 Effort Adjustment | ≡ 90                              | ų v   |
| ute<br>ch |                  | × 05 Effort Adjustment | 90                                |       |

- 9. Click the + sign to add a new line if additional percent estimations are necessary.
- 10. Identify the **Worktags** for the second entry (Program, Project, Gift or Grant, Cost Center, Fund, Function).
- 11. Select the **Change Reason** using the dropdown.
- 12. Update the **Certified Percent Estimate** as appropriate.
- 13. Click **OK**.

| Click here to sort                           | Effort   | Certification Lines                                                         |                                       |                                                                                                    |                                                                                                    |                  |                                |                                   |      |
|----------------------------------------------|----------|-----------------------------------------------------------------------------|---------------------------------------|----------------------------------------------------------------------------------------------------|----------------------------------------------------------------------------------------------------|------------------|--------------------------------|-----------------------------------|------|
| 04/01/2021 - 04/30/2021<br>(Monthly Payroll) | Period ( | 14/01/2021 - 04/30/2021 (Monthly Pay                                        | vroll)                                |                                                                                                    |                                                                                                    |                  |                                |                                   |      |
| 05/01/2021 - 05/31/2021<br>(Monthly Payroll) | 11       |                                                                             |                                       | W                                                                                                    | orktags                                                                                                    |                  |                                |                                   |      |
| 06/01/2021 - 06/30/2021                      |          | Gant                                                                        | Costing Company                       | Payroll                                                                                                    | Costing                                                                                                    | Original Percent | Change Reason                  | Certified<br>Percent<br>Estimated | Orde |
| (Monthly Payroll)                            | ÷        | BR1052673 Empower: From Multisense<br>To Omnisense - S300215922 (Satellite) | USC University of Southern California | Eurning: Core Earnings - Amount Earned<br>Employee: Ning Wang<br>Job Profile: 064023 - Research<br>Assistant Professor<br>Pay Group: «Cert, LIAT<br>Position: P012/0869 Research<br>Assistant Professor<br>Ø More (2) | Cost Center: CA100165 CCT Institute<br>for Creative Technologies (ICT)<br>Function: FN19 Sponsored Research<br>Fund: FD008 Sponsored Federal<br>Government without Donor<br>Mattisense To Cernisianerse: From<br>Mattisense To Cernisianers: From<br>Mattisense To Cernisianers: From<br>Mattise | 100.0%           | ्रभूपे5 Effort Adjustment ः ा⊟ | 90                                | ₩.   |
|                                              | ⊕ ⊖      |                                                                             | USC University of Southern California | Earning: Core Earnings - Arnount Earned<br>Employee: Ning Wang<br>Job Profile 064032 - Research<br>Assistant Professor<br>Pay Group: Cocrt, UAT<br>Position: P01470696 Research<br>Assistant Professor<br>@ More (2)  | × Cost Center: :≡<br>CA000000 Default<br>Cost Center<br>× Function: NNI All<br>Function: NNI All<br>Function: NNI All<br>Accounts                                                                                                    | 0.0%             | × 05 Effort Adjustment         | 10                                | **   |

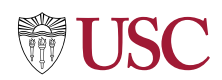

14. Click **Submit** if there are no other certifiers required. Go to **Step 15** if employee has multiple positions shared by departments.

**NOTE**: Effort Cert Reviewer must submit the document forward for certification within 14-days after creation. If no action is taken on the document, the document remains with the Reviewer, resulting in fewer days for the Certifier to review and certify.

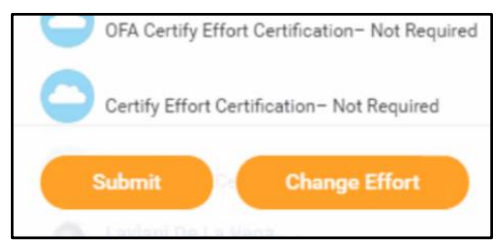

**NOTE**: If the effort certification is for an exempt faculty member who has been terminated, attach justification to document allowing OFA to certify on behalf of the employee.

**Employees with Multiple Positions in Different Departments**: Only one Effort Certification Document is created for employees with multiple positions shared across different departments. The Effort Certification Reviewer is responsible for adding additional reviewers from other departments, ensuring the document is sent for review by multiple Effort Certification Reviewers, using the following steps.

- 15. Click on the **More (3 dots)** button and select **Add Approvers** to add approvers from other departments. (**Effort Cert Reviewers Only**)
- 16. In the **Additional Approvers** drop down, select the title for the additional approver.

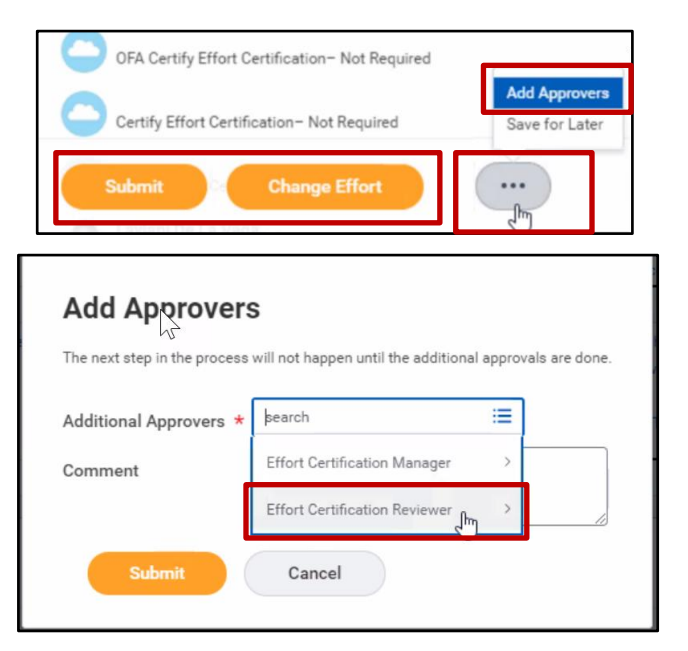

- 17. In the **Additional Approvers** dropdown, select the checkbox for the **Additional Approver name**. By adding the ad hoc approver, the ad approver must approve the document before it routes to the certifer.
- Click **Submit** to send the change for review and approval by the other department's Effort Cert Reviewer.

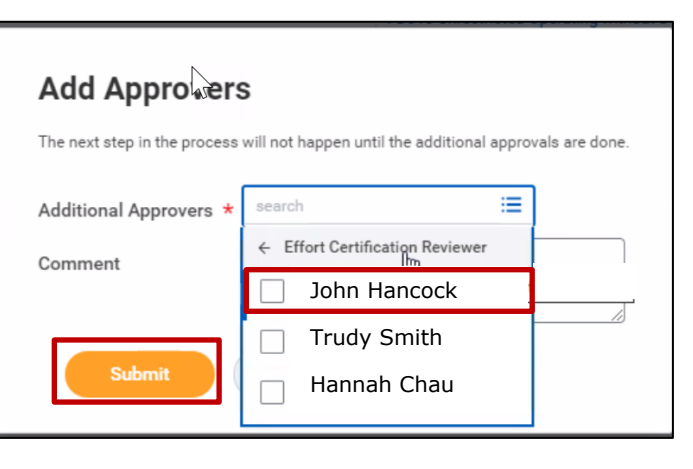

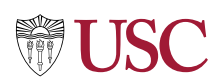

### **Next Steps:**

# PI or Employee as Self reviews and certifies and/or adjusts.

### Review and Approve Payroll Accounting Adjustments

After documents are certified by PI or Employee as Self, if there is an effort adjustment made, a **Payroll Accounting Adjustment (PAA)** will automatically kick off and the resulting PAA will be received for review and approval by the Effort Cert Reviewer. The PAA will include a link and the BP Effort Certification name associated with the PAA.

Click the link and review the Effort Certification document. **Note**: For full details, view the <u>Create Payroll Accounting</u> <u>Adjustments Quick Reference Guide</u> on the Workday Hub.

| Create Payroll A                                                                                          | Create Payroll Accounting Adjustments for Effort Certification                                                                                                    |                               |  |  |  |  |  |  |  |
|----------------------------------------------------------------------------------------------------|----------------------------------------------------------------------------------------------------|-------------------------------|--|--|--|--|--|--|--|
| Employee                                                                                                  |                                                                                                    |                               |  |  |  |  |  |  |  |
| Pay Groups eCert_                                                                                         | UAT                                                                                                    |                               |  |  |  |  |  |  |  |
| Company USC U                                                                                             | niversity of Southern California                                                                                                    |                               |  |  |  |  |  |  |  |
| Effort Certification Q04 fo                                                                               | for 04/01/2021 - 06/30/2021                                                                                                    |                               |  |  |  |  |  |  |  |
| 04/30/2021<br>Attachmen<br>Adjustmen<br>Pay Period<br>Payroll Result<br>Pay Component(s)<br>Change Reason | (Regular) - Complete           ts           04/01/2021 - 04/30/2021 (Monthly Payroll)           (Regular) - Complete           (Regular) - Complete           × 04/30/2021 ::::::::::::::::::::::::::::::::: |                               |  |  |  |  |  |  |  |
| Refresh Journal Lines                                                                                     |                                                                                                    |                               |  |  |  |  |  |  |  |
| Current Journal Lines 1 ib                                                                                | em                                                                                                    |                               |  |  |  |  |  |  |  |
|                                                                                                    | Debit Amount Position                                                                                                    | Pay Component                 |  |  |  |  |  |  |  |
|                                                                                                    | 12,382.70 P0 Research Assistant Professor                                                                                                    | Core Earnings - Amount Earned |  |  |  |  |  |  |  |
| Submit Sa                                                                                                 | ve for Later Cancel                                                                                                    |                               |  |  |  |  |  |  |  |

**Approvals**: Standalone PAAs initiated outside of the Effort Cert period will go to the Effort Cert Manager for approval. If the grant/award line on the PAA is closed, it will additionally go to the Award Contract Specialist role, then the PAA Approver (SPA) for approval.

### Append Effort Certification Documents (if necessary)

If additional attachments or comments need to be applied to the EC document after the the document is certified by the employee as self or PI and the business process is complete, contact IMAGINE to append the certified document. <u>imagineworkday@usc.edu</u>

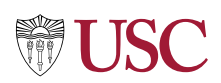

## **OFA Standalone Effort Certification**

- 1. OFA creates standalone ECD.
- 2. ECD routes to **EC Reviewer** to review/ adjust effort. **Note**: See steps for **Make Changes using Admin Review**.
- 3. ECD then routes to **Faculty/ PI** (Departing Faculty) to review, adjust effort and certify document (either via Workday Inbox or Effort Cert Work Area).
- 4. If effort changed, PAA routes to **EC Reviewer** to review/ approve.

# **OFA Certify Effort Certification (Terminated Faculty)**

The OFA can certify on behalf of terminated faculty (but not adjust). In these cases, OFA certifies when the departing PI or Faculty **has already left USC** without certifying the ECD for whatever reason.

- 1. OFA creates ECDs for the entire University.
- ECD routes to EC Reviewer to review/ adjust effort and attach supporting documentation allowing OFA to certify on behalf of terminated Faculty. Note: See steps for Make Changes using Admin Review.
- 3. ECD then routes to OFA to certify document. Workday is already set up to route the ECD to OFA without the ECR having to adhoc the document to OFA.
- 4. If effort changed, PAA routes to EC Reviewer to review/ approve.

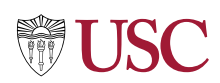

# **Effort Certification Dashboard and Reports**

Use the **Effort Certification Dashboard** to view and generate reports related to your role as an Effort Certification Reviewer.

On the Workday Home screen:

1. Type **Effort Cert Dash** in the **Search** field and select in the dropdown menu when it displays.

Alternatively, click on the **Effort Certification Dashboard** in the

Search menu.

Workday Apps area or search using the

Q effort cert dash Effort Certification Dashboard - GV **Custom Landing Page Group** Effort Certification for Effort Certification Dashboard - GV 同 Custom Dashboard ŵ Applica  $\sim$ 0 Academic Inbox 0 items

The Dashboard displays the **Effort Certification Status Report** showing the count of effort certifications in the open effort certification period by status (**In Progress, Certified, Canceled**) and **Type (Quarter: Q01 – Q04**, or **Semester: S01 – S03)**.

Reports and Helpful Links are listed at right.

| ffort Certification Dashboard - GV |                                     |                  |          |       |                                                                                                    |
|------------------------------------|-------------------------------------|------------------|----------|-------|----------------------------------------------------------------------------------------------------|
| fort Certification                 |                                     |                  |          |       |                                                                                                    |
| Effort Certification Status        | 20129)<br>62 (2729)<br>164<br>Court | \$<br>95 (57 9%) |          | 111 🛞 | Effort Forecasting  Pro Forma Effort Certification  Mass Certification Resources  eCert by Certifier - Composite - GV/JR  Effort Certification Work Area  Reports  Find Effort Certifications - Adv - GV  Payroll Accounting Adjustments (PAAs) Generated  In Progress Effort Certification by Workflow Step - GV  Effort Certification Changes - Matrix - GV |
| Q04 S02 Q03 S01                    |                                     |                  |          |       | Administrative                                                                                                    |
| Effort Certification Type          | In Progress                         | Certified        | Canceled | Count | Run Effort Certification                                                                                                    |
| 004                                | 21                                  | 27               | 47       | 95    | Mass Cancel Effort Certification                                                                                                    |
| \$02                               | 7                                   | 8                | 47       | 62    | View Salary Caps                                                                                                    |
| 003                                | 0                                   | 0                | 5        | 5     |                                                                                                    |
| S01                                | 0                                   | 0                | 2        | 2     |                                                                                                    |
| Total                              | 28                                  | 35               | 101      | 164   | USC Effort Certification Webpage                                                                                                    |
|                                    |                                     |                  |          |       | Effort Certification Schedule                                                                                                    |

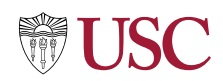

2. Click on a report to view. The list of accessible reports will vary based on User role.

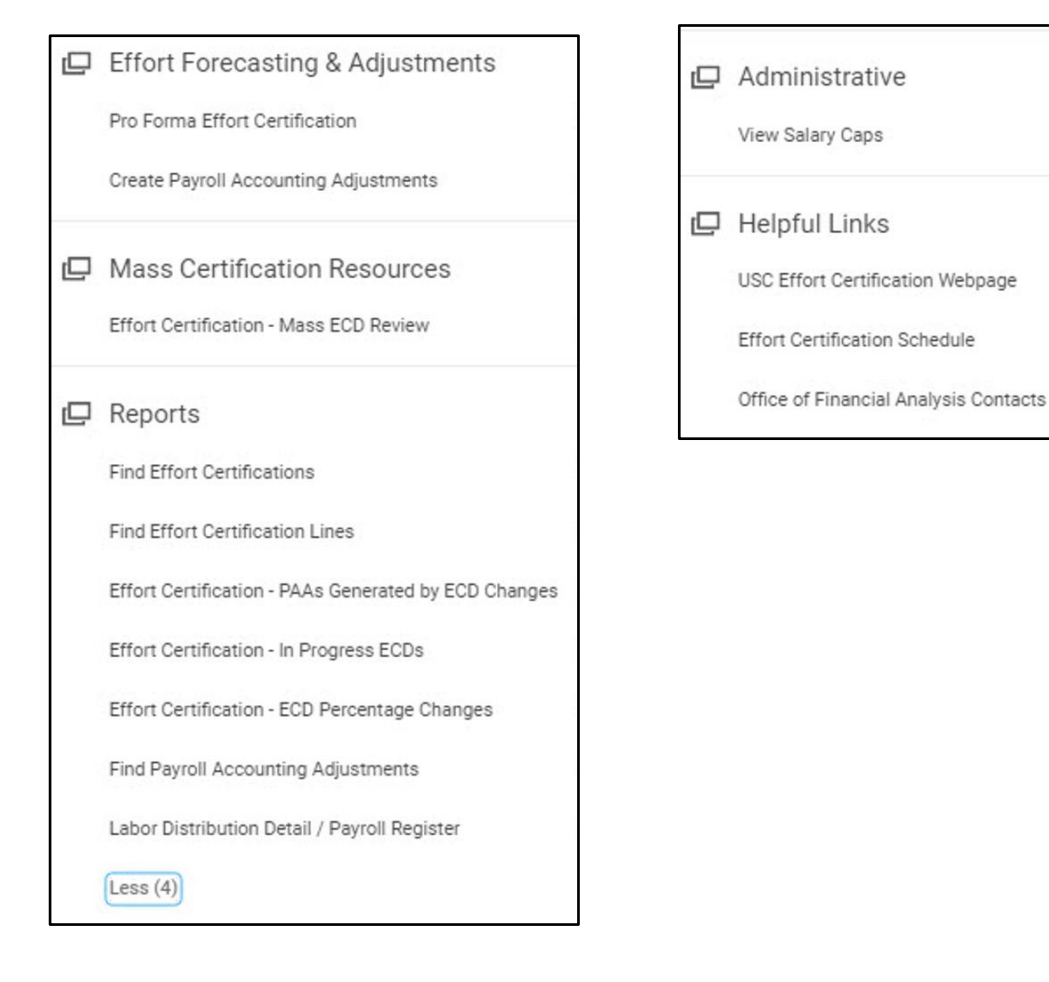

### **Find Effort Certification**

Use **Find Effort Certification** to identify and review effort certifications by status, organization, employee or other filters.

1. Type **Effort Certification Work Area** in the Workday Search field and select using the dropdown menu.

| Q | effort cert work                         | × |
|---|------------------------------------------|---|
| 1 | Effort Certification Work Area<br>Report |   |

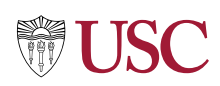

# Or click on **Find Effort Certifications** in the **Reports** area of the **Effort Certification Dashboard**.

- 2. Type in or select the required fields:
  - Effort Certification Date From
  - Effort Certification Date To.

**Note**: When listing the Effort Certification Date From or To, user must list the first or last day of the month regardless if the period if for half the month (E.g., August 15 will reflect the Effort Certification End Date of August 31.)

- 3. Fill in other filters as appropriate.
- 4. Click **OK**.

| 🕒 Effort F | Forecasting & Adjustments     |   |
|------------|-------------------------------|---|
| Pro Forma  | a Effort Certification        | > |
| 🖵 Mass (   | Certification Resources       |   |
| Effort Cer | rtification - Mass ECD Review | > |
| Effort Cer | rtification Work Area         | > |
| 🖵 Report   | s                             |   |
| Find Effor | rt Certifications             | > |

| Find Effort Certification                                                                               | 5                                                                                                  |                                          |                                                                                                    |
|----------------------------------------------------------------------------------------------------|----------------------------------------------------------------------------------------------------|------------------------------------------|----------------------------------------------------------------------------------------------------|
| Instructions Report to lookup effort ce<br>the effort certification and<br>Effort Certification Date Fr | tifications by a date range, emp<br>effort certification event.<br>om and Effort Certification Dat | ployee, status, eff<br>e To are required | ort certification type, grant, grant Pl, whether an em<br>prompts. All other prompts are optional. |
| Organization                                                                                            |                                                                                                    | :=                                       |                                                                                                    |
| Effort Certification Date From                                                                          |                                                                                                    |                                          |                                                                                                    |
| Effort Certification Date To                                                                            |                                                                                                    |                                          |                                                                                                    |
| Employee                                                                                                |                                                                                                    | =                                        |                                                                                                    |
| Effort Certification Type                                                                               |                                                                                                    | :=                                       |                                                                                                    |
| Effort Certification Status                                                                             |                                                                                                    | :=                                       |                                                                                                    |
| Grants on Effort Certification                                                                          |                                                                                                    | :=                                       |                                                                                                    |
| Grant Principal Investigator                                                                            | Şearch                                                                                             | :=                                       | l≩                                                                                                 |
| Effort Certification has Costed Changes                                                                 |                                                                                                    |                                          |                                                                                                    |
| Worker is Terminated                                                                                    |                                                                                                    |                                          |                                                                                                    |
| Past Due                                                                                                |                                                                                                    |                                          |                                                                                                    |
| Filter Name Manage Filters Save                                                                         |                                                                                                    |                                          |                                                                                                    |
| 0 Saved Filters                                                                                         |                                                                                                    |                                          |                                                                                                    |

Matching effort certifications display.

| Find Effort Certi                               | ficatio                      | ons        | ()ê         |                  |                         |                                      |                                |      |            |            |                |                                                                                         |                                       | Æ      |
|-------------------------------------------------|------------------------------|------------|-------------|------------------|-------------------------|--------------------------------------|--------------------------------|------|------------|------------|----------------|-----------------------------------------------------------------------------------------|---------------------------------------|--------|
| > Details                                       |                              |            |             |                  |                         |                                      |                                |      |            |            |                |                                                                                         |                                       |        |
| 1 item                                          |                              |            |             |                  |                         |                                      |                                |      |            |            |                |                                                                                         | Turn on the new tables vi             | ew 🔿   |
| Effort Certification                            | Effort<br>Certifica<br>Event | t Employee | Employee ID | Employee<br>Type | Worker is<br>Terminated | Effort Certification Workday ID      | Effort Certification<br>Status | Туре | Start Date | End Date   | Fiscal Year    | Grants on Effort Certification                                                          | Programs on Effort<br>Certification   | C<br>P |
| S02 for Employee for<br>05/01/2021 - 05/31/2021 | Q                            | Employee   | 0127445     | Faculty          | No                      | 9c8f9ed39a5901be948aff6eba0<br>58b17 | Certified                      | S02  | 05/01/2021 | 05/31/2021 | FY 2020 - 2021 | GR1053069 Maturation:<br>Knowledge In Action For<br>Rossier - 5344004580<br>(Satellite) | PG1011894 Social Work-<br>Instruction | c      |
| 4                                               | •                            |            |             |                  |                         |                                      |                                |      |            |            |                |                                                                                         |                                       | •      |

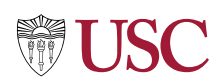

### Find Effort Certification Lines

Use **Find Effort Certification Lines** to search for and generate effort certification lines by dates, organization, employee, PPGG and Type.

1. Type **Find Effort Certification Lines** in the Workday Search field and select using the dropdown menu.

Or click on **Find Effort Certification Lines** in the **Reports** area of the **Effort Certification Dashboard**.

- 2. Type in or select the required fields:
  - Effort Certification Date From
  - Effort Certification Date To.

**Note**: When listing the Effort Certification Date From or To, user must list the first or last day of the month regardless if the period if for half the month (E.g., August 15 will reflect the Effort Certification End Date of August 31.)

- 3. Fill in other filters as appropriate.
- 4. Click **OK**.

|                                                                                                    | MILE I U                                                                                                    |  |
|----------------------------------------------------------------------------------------------------|----------------------------------------------------------------------------------------------------|--|
|                                                                                                    | AL-CROSS - REFT 1                                                                                                    |  |
| 🖵 Reports                                                                                                    |                                                                                                    |  |
| Find Effort Certifications                                                                                                    | >                                                                                                    |  |
| Find Effort Certification Lines                                                                                                    | >                                                                                                    |  |
|                                                                                                    |                                                                                                    |  |
|                                                                                                    |                                                                                                    |  |
| Instructions Usplays errort certification lines for each eff<br>organization, employee, PPGG, and type. Dis<br>worktags, and original/new amounts and pe<br>Effort Certification Date From and Effort Cer<br>optional.                                                                                                    | ffort certification. Can seard<br>splays effort certification lir<br>ercentages.<br>rtification Date To are requi                                          |  |
| Usplays erfort certification lines for each eff<br>organization, employee, PPGG, and type. Dis<br>worktags, and original/new amounts and pe<br>Effort Certification Date From and Effort Cer<br>optional.                                                                                                    | ffort certification. Can seard<br>splays effort certification lir<br>ercentages.<br>rrtification Date To are requi                                         |  |
| Usplays erfort certification processing of the set of each eff<br>organization, employee, PPGG, and type. Dis<br>worktags, and original/new amounts and pe<br>Effort Certification Date From and Effort Cert<br>optional.                                                                                                    | ffort certification. Can seard<br>splays effort certification lir<br>ercentages.<br>rtrification Date To are requi                                         |  |
| Insuractions       Displays effort certification lines for each effort organization, employee, PPGG, and type. Disworktags, and original/new amounts and peter certification Date From and Effort Certification Date From *         Organization         Effort Certification Date From *         Effort Certification Date From *         MM/DD/YYYY                                               | ffort certification. Can searc<br>splays effort certification lir<br>ercentages.<br>rtification Date To are requi<br>∷≣                                    |  |
| Insurucions       Displays effort certification lines for each effort organization, employee, PPGG, and type. Disworktags, and original/new amounts and petitional.         Organization         Effort Certification Date From *         Immunolity         Effort Certification Date From *         Immunolity         Effort Certification Date To         *         Immunolity         Employee | ffort certification. Can seard<br>splays effort certification lir<br>ercentages.<br>rtification Date To are requi<br>IIIIIIIIIIIIIIIIIIIIIIIIIIIIIIIIIIII  |  |
| Insurctions       Displays effort certification lines for each effort organization, employee, PPGG, and type. Disworktags, and original/new amounts and peter certification Date From and Effort Certification Date From *         Organization         Effort Certification Date From *         Imployee         PPGG                                                                              | ffort certification. Can seard<br>splays effort certification lir<br>ercentages.<br>rttification Date To are requi<br>IIIIIIIIIIIIIIIIIIIIIIIIIIIIIIIIIIII |  |

The **Effort Certification Lines report** displays details about the effort certification and effort certification event. Scroll right to research additional details.

|                                           |                    |          |                                                                                                    |                                                            |                                                     |                                                                  |                               | - terms                                   |                              |                                          |
|-------------------------------------------|--------------------|----------|----------------------------------------------------------------------------------------------------|------------------------------------------------------------|-----------------------------------------------------|------------------------------------------------------------------|-------------------------------|-------------------------------------------|------------------------------|------------------------------------------|
| Effort Certification                      | Employee           | Position | PPGG                                                                                                    | Cost Center                                                | Fund                                                | Function                                                         | Effort<br>Original<br>Percent | Effort Certification<br>Percent Estimated | Effort<br>Original<br>Amount | Effort Certification<br>Amount Estimated |
| S02 for .<br>for 04/01/2021 - 06/30/2021  | j.                 | P<br>P   | GR1023986 Southern California<br>Earthquake Center: Research<br>Program In Earthquake System<br>Science, 2017-2022 - 5348300087 | CA100346 Dornsife Southern<br>California Earthquake Center | FD008 Sponsored Federal<br>Government without Donor | FN19 Sponsored Research                                          | 0.667                         | 0.667                                     | 15,061.92                    | 15,061.92                                |
|                                           |                    | P<br>P   | PG1007881 Faculty Salary                                                                                                    | CA100210 Dornsife<br>Administration                        | FD010 Unrestricted Operating<br>without Donor       | FN18 Instruction, Departmental<br>Research or Organized Research | 1                             | 1                                         | 22,591.75                    | 22,591.75                                |
|                                           |                    | P<br>P   | PG1007881 Faculty Salary                                                                                                    | CA100210 Dornsife<br>Administration                        | FD010 Unrestricted Operating<br>without Donor       | FN18 Instruction, Departmental<br>Research or Organized Research | 0.333                         | 0.333                                     | 7,529.83                     | 7,529.83                                 |
|                                           |                    | P<br>P   | PG1007881 Faculty Salary                                                                                                    | CA100210 Dornsife<br>Administration                        | FD010 Unrestricted Operating<br>without Donor       | FN18 Instruction, Departmental<br>Research or Organized Research | 0.667                         | 0.667                                     | 15,061.92                    | 15,061.92                                |
|                                           |                    | P<br>P   | GR1023986 Southern California<br>Earthquake Center: Research<br>Program In Earthquake System<br>Science, 2017-2022 - 5348300087 | CA100346 Dornsife Southern<br>California Earthquake Center | FD008 Sponsored Federal<br>Government without Donor | FN19 Sponsored Research                                          | 0.333                         | 0.333                                     | 7,529.83                     | 7,529.83                                 |
| S02 for Michalla Mor Rarak for<br>04/01/4 | Michaile Mor Rarak | Ρ        | PG1011894 Social Work-Instruction                                                                                               | CA100399 Dworak-Peck Social<br>Work On-campus Program      | FD010 Unrestricted Operating<br>without Donor       | FN18 Instruction, Departmental<br>Research or Organized Research | 1                             | 1                                         | 22,591.75                    | 22,591.75                                |
|                                           |                    | P        | PG1011894 Social Work-Instruction                                                                                               | CA100399 Dworak-Peck Social<br>Work On-campus Program      | FD010 Unrestricted Operating<br>without Donor       | FN18 Instruction, Departmental<br>Research or Organized Research | 0.333                         | 0.333                                     | 7,530.58                     | 7,530.58                                 |